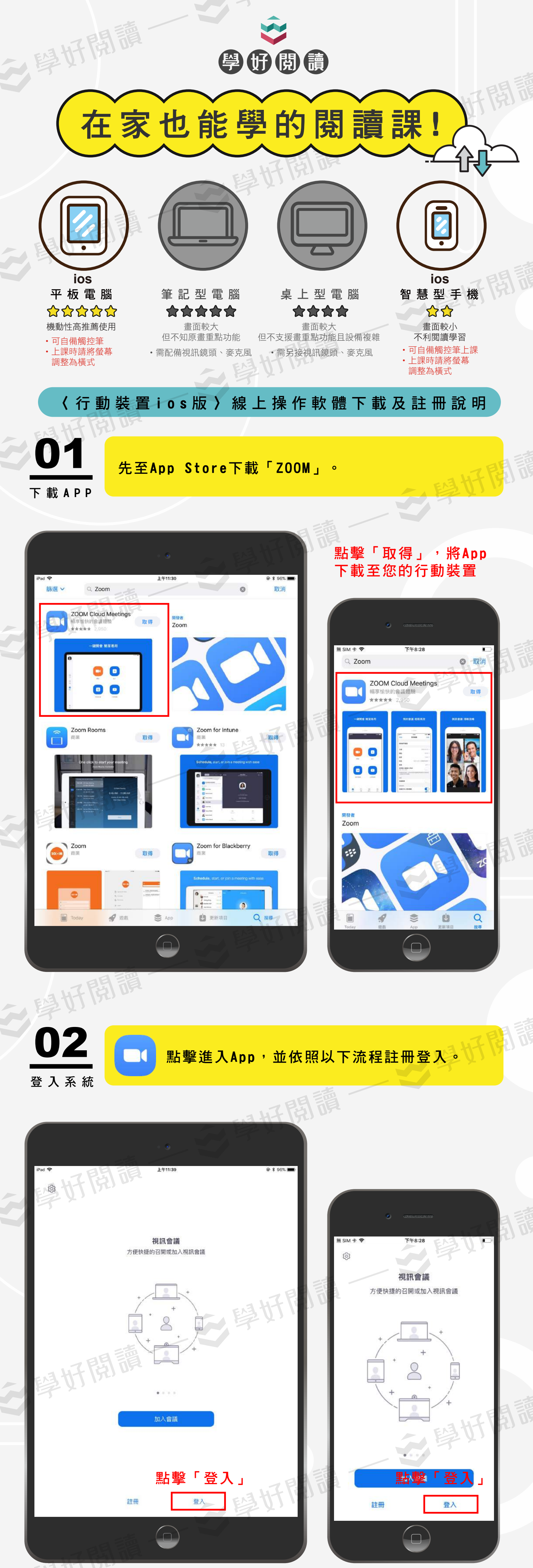

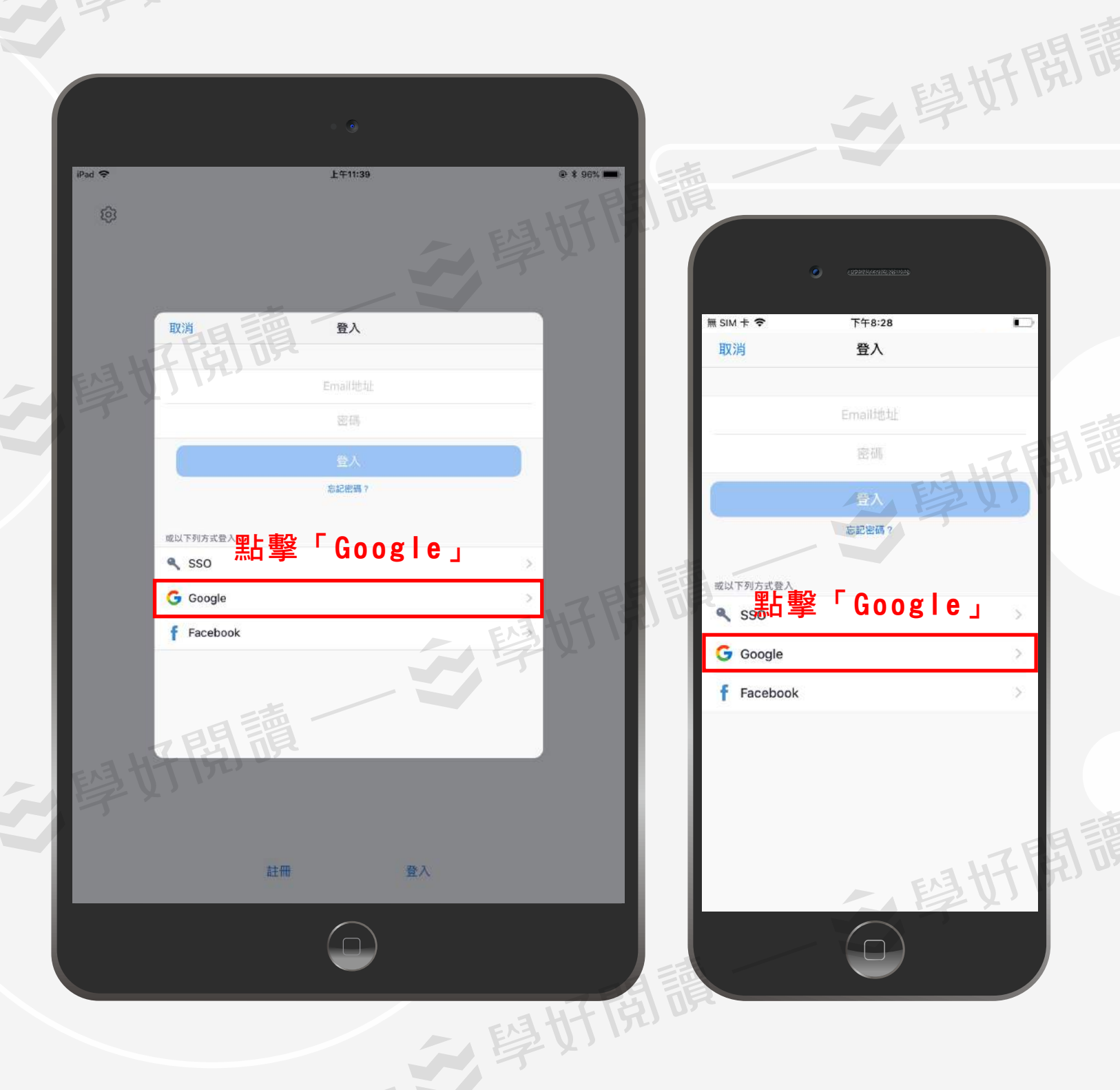

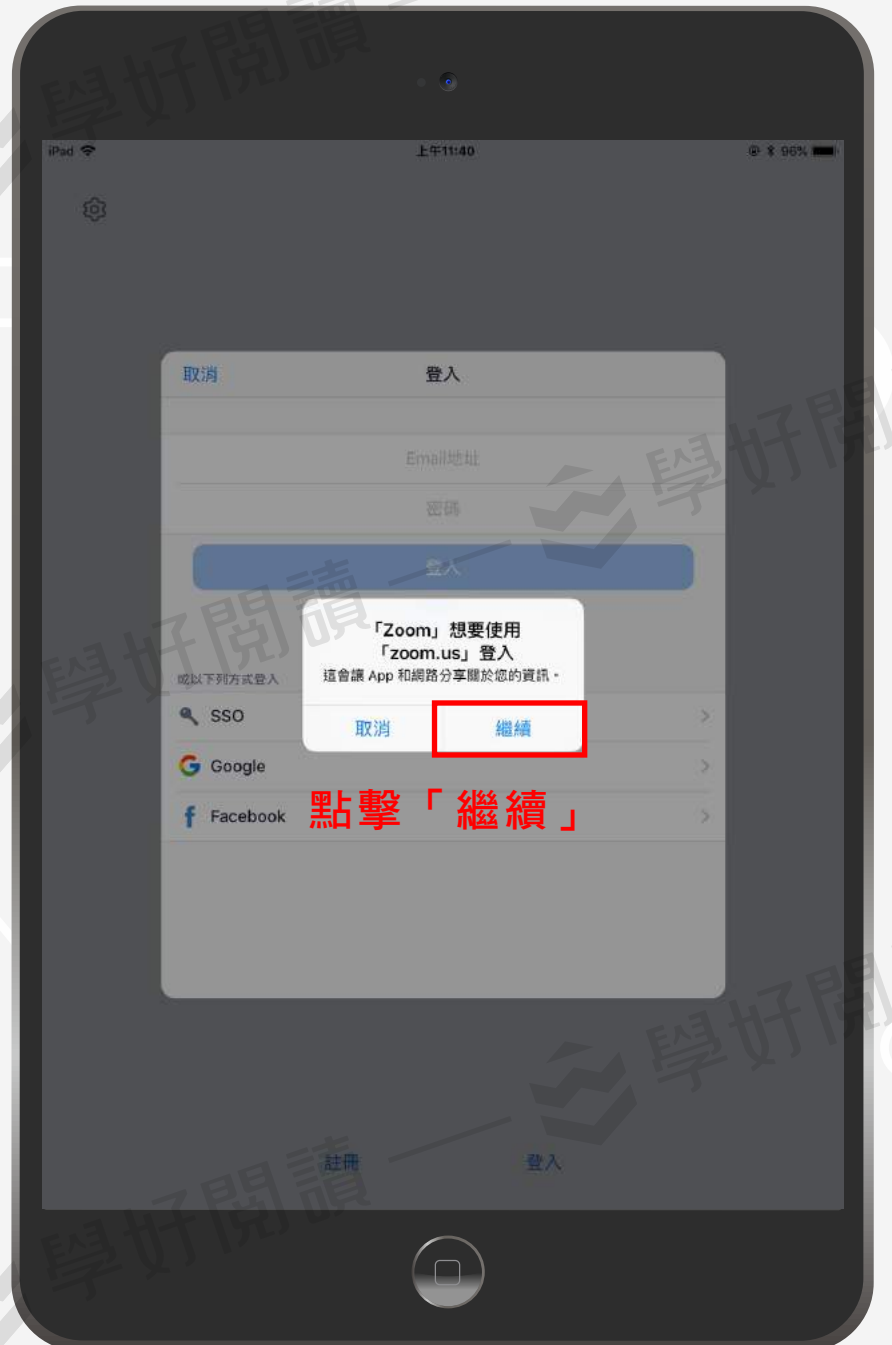

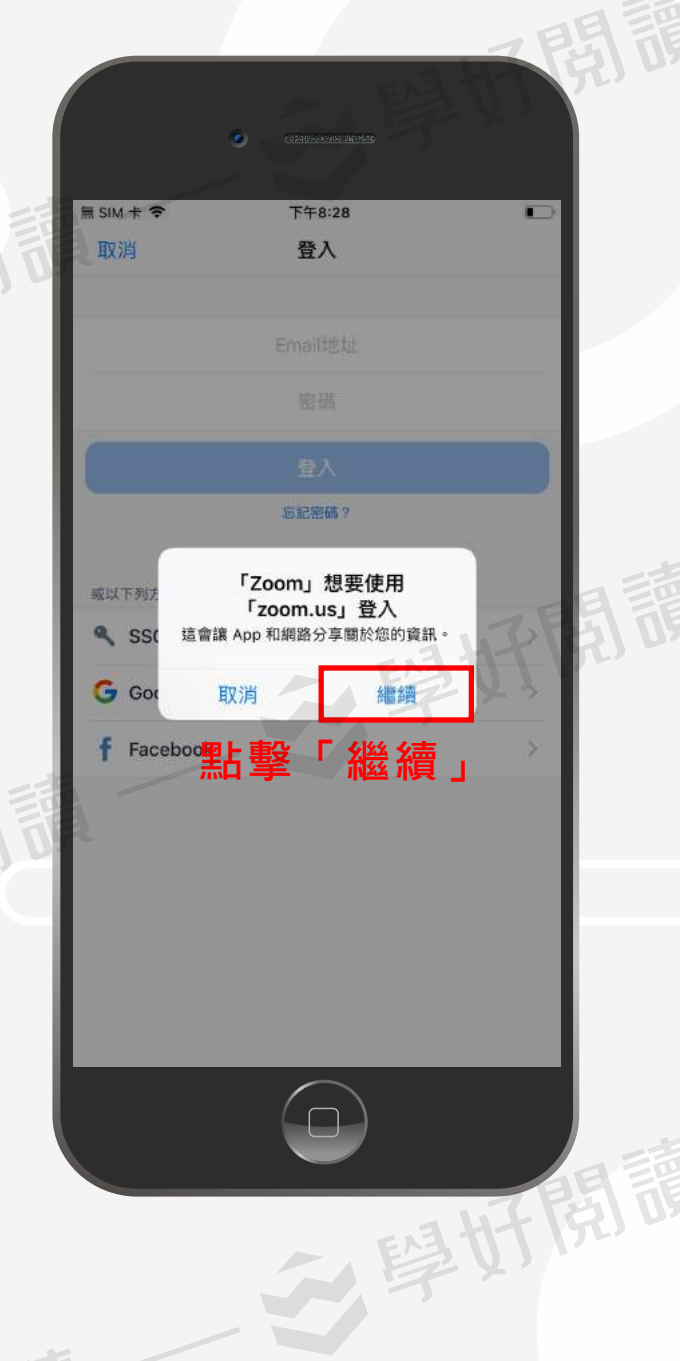

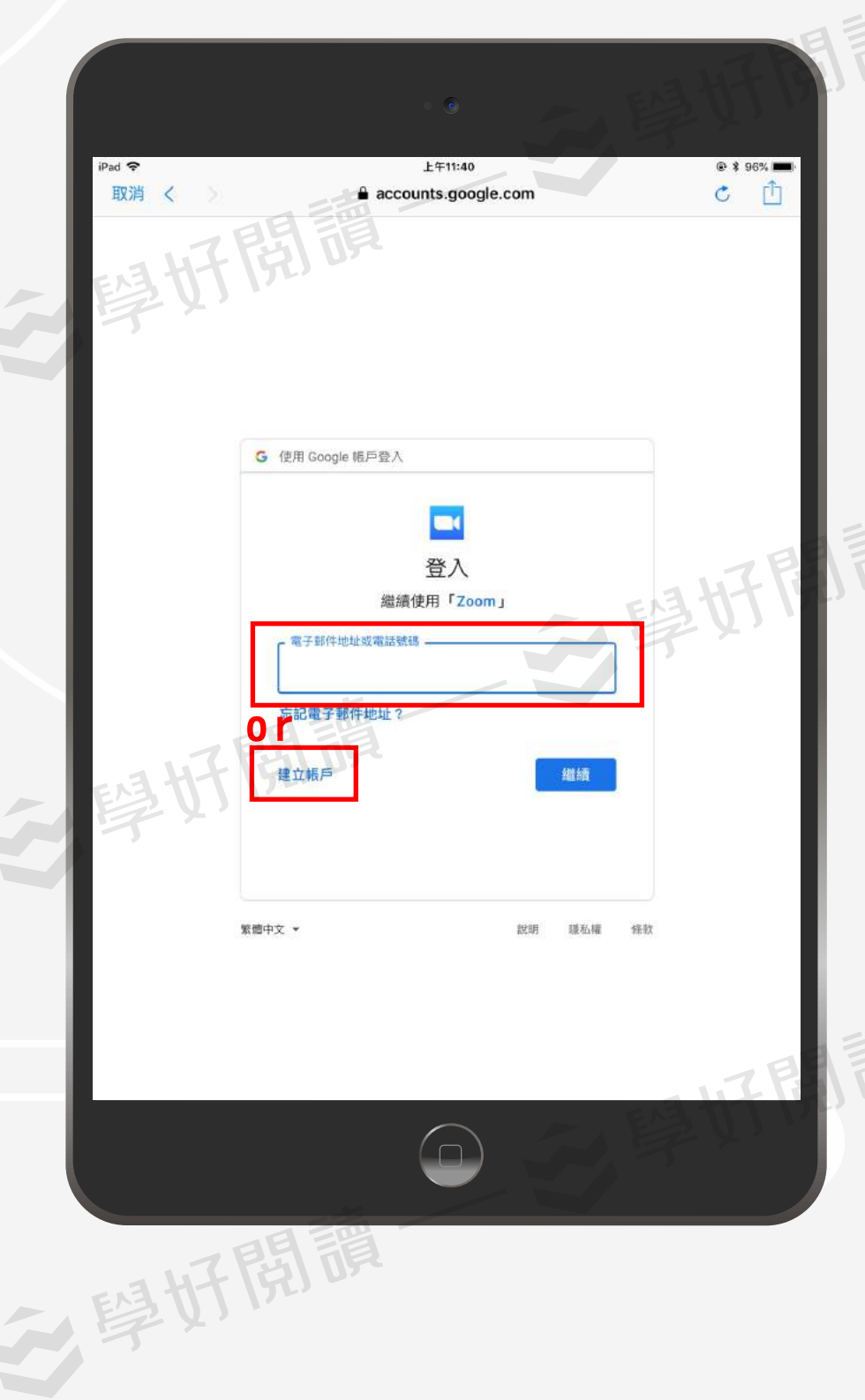

若您已有Google帳號, 請直接以Google帳號登入。 若無則點擊「註冊帳戶」。

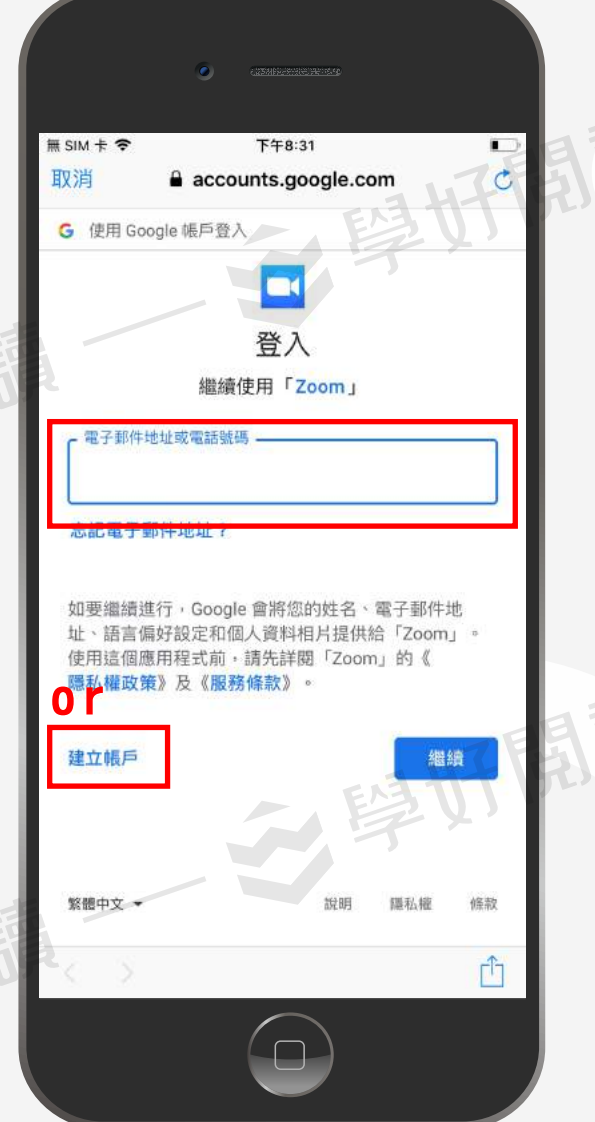

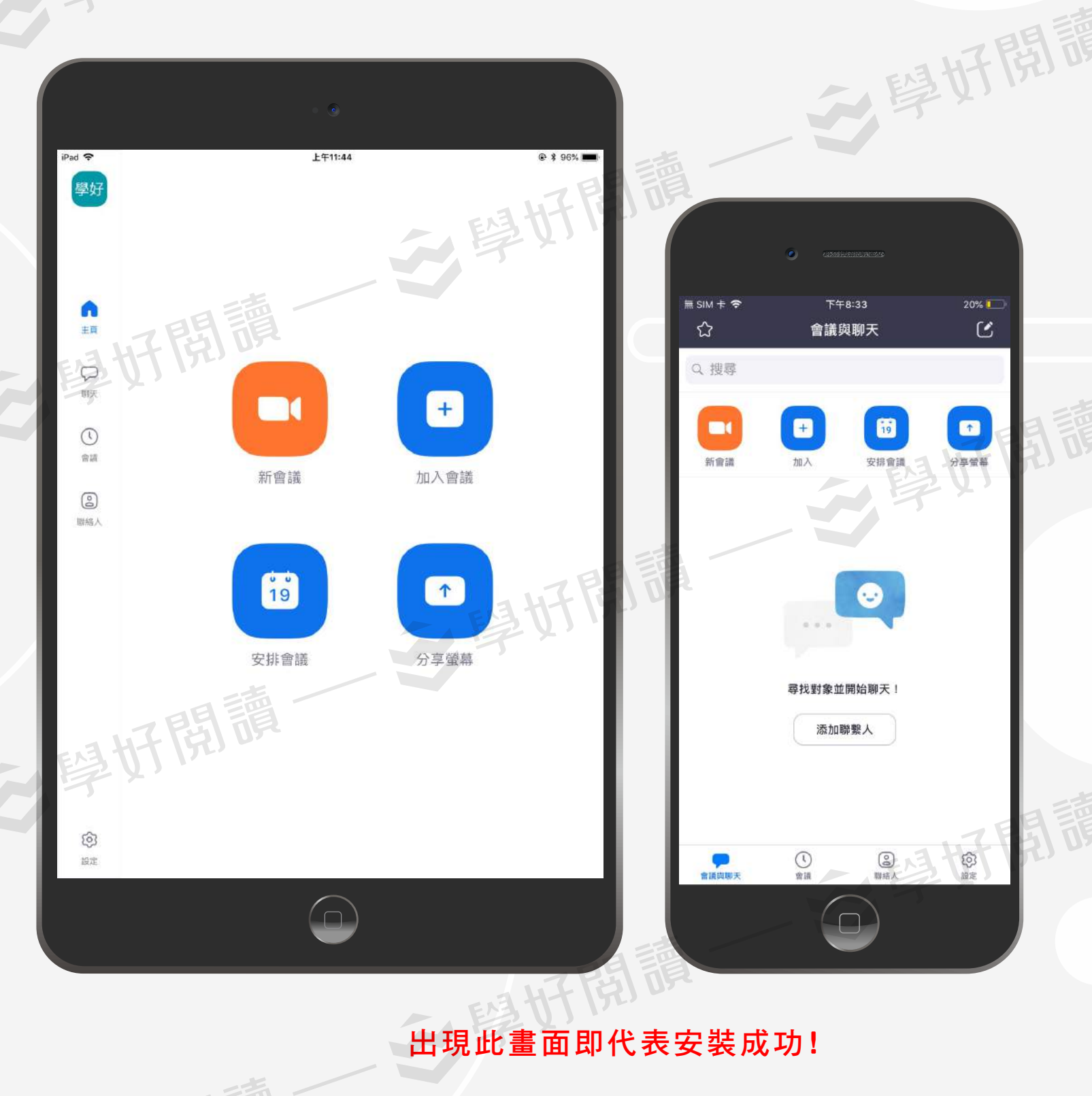

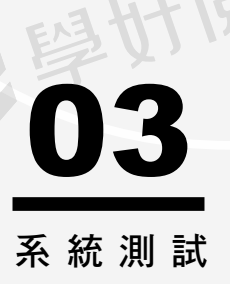

安裝完成請主動傳line至學好,並告知學員註冊的帳號,並與 老師預約軟體測試時間,於課前確認系統裝置皆可以使用,避 免耽誤正式上課時間。

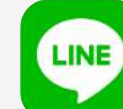

天母學好閱讀請搜尋@lck7970m 大安學好閱讀請搜尋@ttn2056g

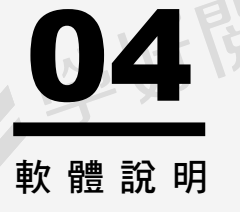

課前5分鐘將設備準備就緒,並加入老師提供的會議號 碼,就可以定時定點預約上課囉!

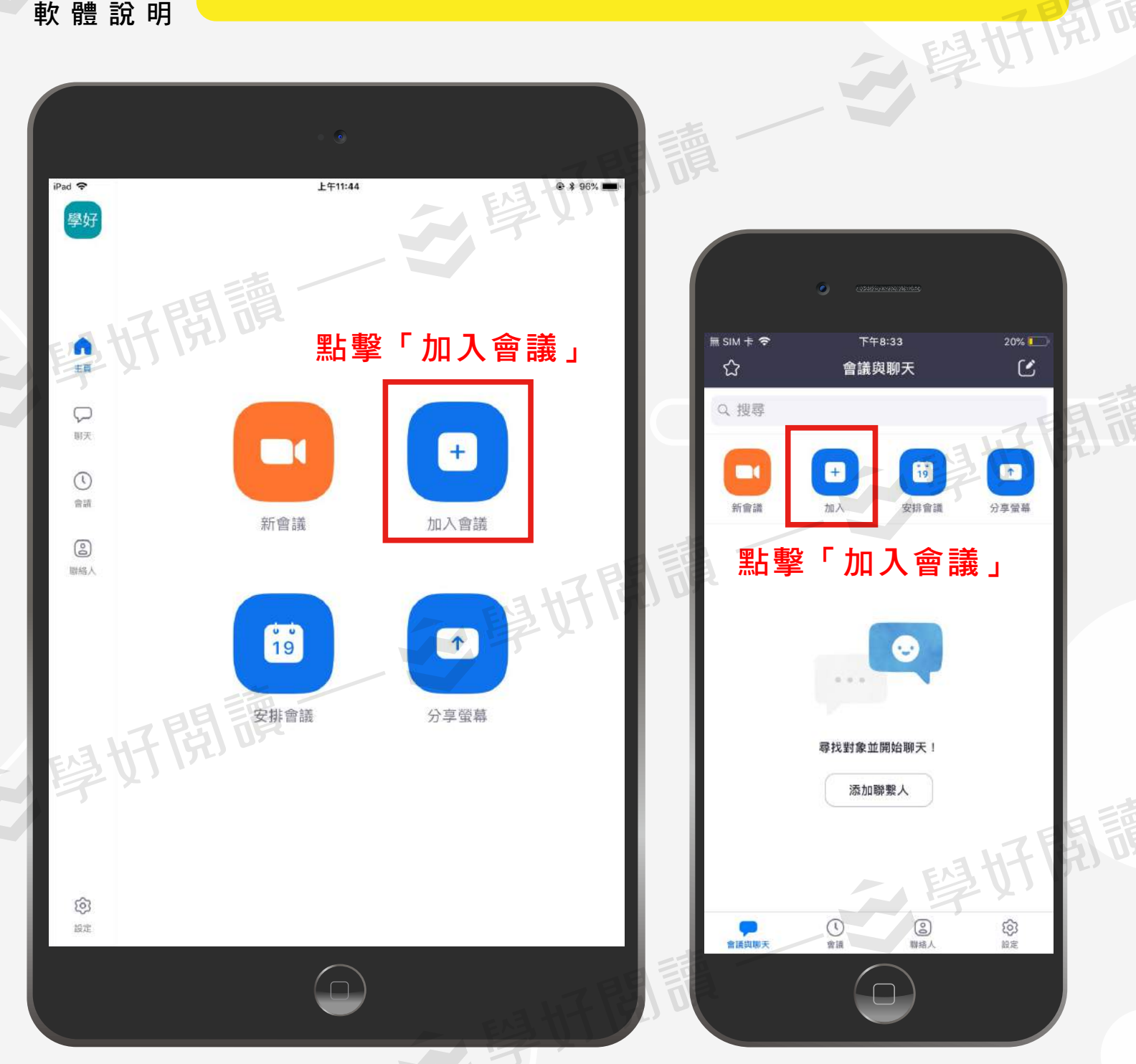

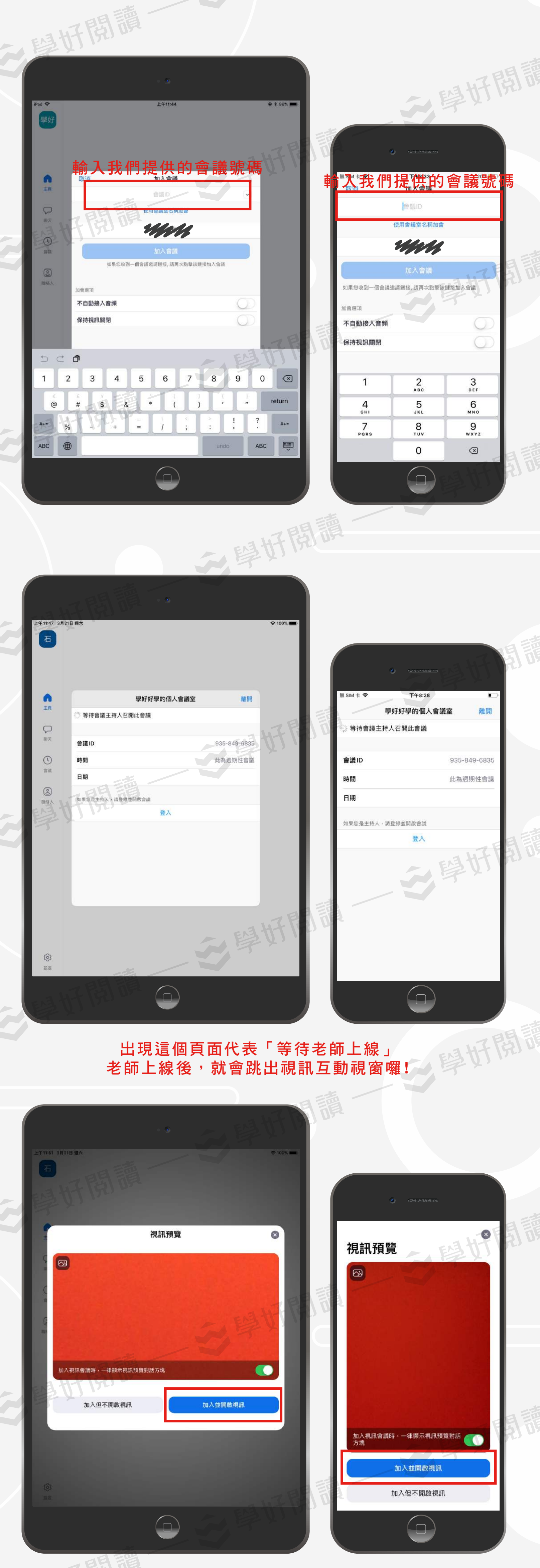

與老師端接通後,會出現此畫面,請點擊「加入並開始視訊」

|                                                   |                          |                                                        |                             |                          | 學好開意                   |
|---------------------------------------------------|--------------------------|--------------------------------------------------------|-----------------------------|--------------------------|------------------------|
| 「Zoom」想要取用您的相機<br>為了讓他人在會議中看到您,我們需要<br>您授予相機訪問權限。 |                          | 「Zoom」想要取用您的麥克風<br>為了讓他人在會議中聽見您的聲音,我<br>們需要您授予麥克風訪問權限。 |                             | 為了聽到他人<br>請加入音頻          |                        |
| 不允許                                               | 好                        | 不允許                                                    | 好                           | 取消                       | 使用設備音訊                 |
| 使用時若跳出以上請求權限的畫面,請全部允許,<br>老師才看得到、聽得到你的聲音喔!        |                          |                                                        |                             |                          |                        |
|                                                   |                          | **                                                     | *                           |                          |                        |
|                                                   | 使用行動<br>[放置在左手]<br>      | 装置請將畫<br>邊(右撇子<br>—————                                | ፤面改為「<br>─則相反) <sup>,</sup> | 橫式」 <sup>,</sup><br>畫面上會 | 更好操作!                  |
| 若安裝時遇到<br>服務專線:02·                                | Ⅰ任何問題,歡迎<br>-28748586 服矛 | 迎於上班時間<br>9時間:星期-                                      | 致電學好閱讀<br>二~五14:00−         | 賣,我們將有<br>21:00/星期プ      | 專人帶您操作。<br>∖9:30-17:30 |